# Evaluates: MAX31875

#### **General Description**

The MAX31875 evaluation kit (EV kit) demonstrates the MAX31875  $\pm 2^{\circ}$ C-accurate local temperature sensor with I<sup>2</sup>C/SMBus interface. The EV kit includes a graphical user interface (GUI) that provides communication over I<sup>2</sup>C with an on-board master IC.

The MAX31875 EV kit comes with the MAX31875ROTZS+ installed.

#### **Features**

• Windows® 7, Windows 8/8.1, and Windows 10 Compatible Software

Ordering Information appears at end of data sheet.

### **Quick Start**

#### **Required Equipment**

- MAX31875 EV kit (includes Micro-USB cable)
- USB2PMB2 USB to I<sup>2</sup>C interface board
- Windows PC

**Note:** In the following sections, software-related items are identified by bolding. Text in **bold** refers to items directly from the EV kit software. Text in **bold and underlined** refers to items from the Windows operating system.

#### Procedure

The EV kit is fully assembled and tested. Follow the steps below to verify board operation:

- Visit <u>http://www.maximintegrated.com/en/</u> <u>design/tools/applications/evkit-software/</u> to download the latest version of the EV kit software, MAX31875EVKitSetupV1.0.zip. Save the EV kit software to a temporary folder and uncompress the ZIP file.
- 2) Connect the MAX31875PMB1 board to the USB-2PMB2 board.
- Connect the USB cable from the PC to the USB-2PMB2 board. Windows may require some time to install its device driver.
- Open the EV kit GUI, MAX31875EVKit.exe and select Device→MAX31875PMB option (or MAX31875PMB).
- 5) Click the **Scan Adapters** button, then click the **Connect** button. See Figure 1.
- 6) Click the **Sample Continuously** button to begin plotting temperature data.

Windows is a registered trademark and registered service mark of Microsoft Corporation.

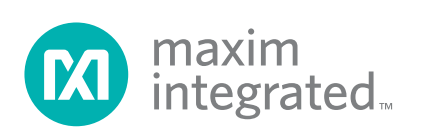

### Evaluates: MAX31875

#### **General Description of Software**

The main window of the MAX31875 EV kit software contains controls to evaluate the MAX31875 temperature sensor.

#### **USB2PMB Adapter**

The controls within the USB2PMB <u>https://datasheets.</u> <u>maximintegrated.com/en/ds/USB2PMB2.pdf</u> Adapter groupbox allow the user to select the appropriate USB2PMB devices. When **Scan Adapters** button is pressed, it updates the drop-down list with all USB2PMB devices. With the EV kit connected to the PC, either **PMOD031875** or a similar serial number appears within the drop-down list. Make the appropriate selection respective of the IC and press the **Connect** button. The **Attached Device Search** scans the I<sup>2</sup>C bus for supported devices. The software GUI supports all eight varieties of the MAX31875, which differ only in the I<sup>2</sup>C slave device address.

Along the right side of the window, there are drop-down boxes for each of the fields of the configuration register. Additionally, the raw register values can be read and written by the **Temperature**, **Configuration**, **THyst**, and **TOS** controls in the upper right corner of the window.

Sample rate is determined by the **0x006 Conversion Rate[1:0]** drop-down box. Click **Sample Continuously** to read temperature register and plot on graph at the configured sample rate.

The **One-Shot Read** button triggers a single temperature reading. The MAX31875 must be in Shutdown mode to enable One-Shot Read.

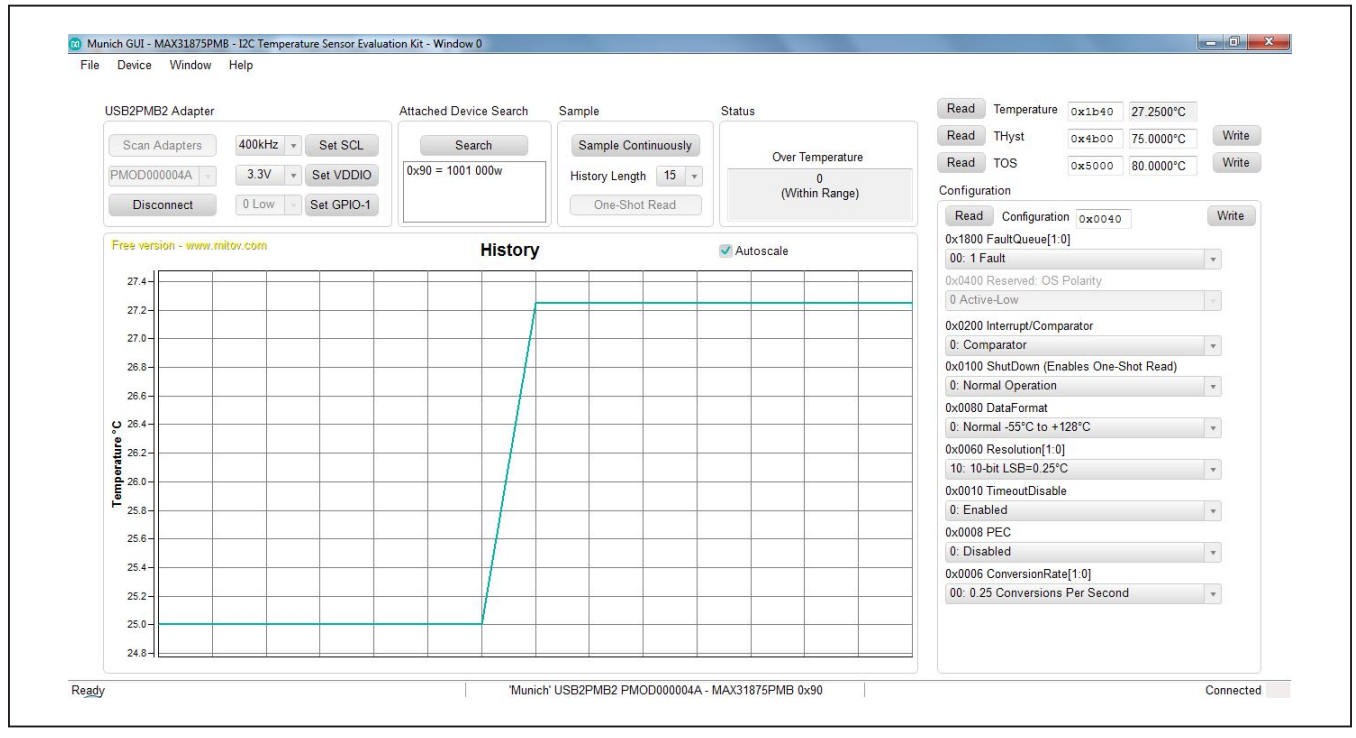

Figure 1. MAX31875 EV Kit Main Window

### Evaluates: MAX31875

### **General Description of Hardware**

The MAX31875 EV kit demonstrates the MAX31875  $\pm 2^{\circ}$ C-accurate local temperature sensor with I<sup>2</sup>C/SMBus interface. The EV kit includes the USB2PMB2 master for all I<sup>2</sup>C and I/O communication.

#### **Extension Cable**

If using a 6-pin extension cable between the USB2PMB2 and MAX31875PMB1 board, only the top row (pins 1–6) need to be connected.

### **Ordering Information**

| TYPE   |
|--------|
| EV Kit |
|        |

#Denotes RoHS compliant.

### MAX31875 EV Kit Bill of Materials

| ITEM  | REF_DES | DNI/DNP | QTY | MFG PART #          | MANUFACTURER                 | VALUE             | DESCRIPTION                                                                                        | COMMENTS |
|-------|---------|---------|-----|---------------------|------------------------------|-------------------|----------------------------------------------------------------------------------------------------|----------|
| 1     | C1      |         | 1   | C1608X8R1E104K080AA | TDK                          | 0.1UF             | CAPACITOR; SMT (0603);<br>CERAMIC CHIP; 0.1UF; 25V;<br>TOI = 10%: TG=:55 DEGC TO +150 DEGC: TC=X8R |          |
| 2     | J1      |         | 1   | PEC06SAAN           | SULLINS ELECTRONICS<br>CORP. | PEC06SAAN         | CONNECTOR; MALE; THROUGH HOLE;<br>BREAKAWAY; STRAIGHT; 6PINS                                       |          |
| 3     | JU4     |         | 1   | TSW-106-08-S-D-RA   | SAMTEC                       | TSW-106-08-S-D-RA | CONNECTOR; THROUGH HOLE;<br>DOUBLE ROW; RIGHT ANGLE; 12PINS;                                       |          |
| 4     | U1      |         | 1   | MAX31875            | MAXIM                        | MAX31875          | EVKIT PART-IC; MAX31875; PACKAGE<br>OUTLINE: 21-100151A;<br>PACKAGE CODE: Z40A0+1; WLP4;           |          |
| 5     | J2      | DNI     | 1   | PEC06SABN           | SULLINS ELECTRONICS<br>CORP. | PEC06SABN         | CONNECTOR; MALE; THROUGH HOLE;<br>BREAKAWAY; STRAIGHT; 6PINS;<br>HEAD=0.230IN; TAIL=0.230IN        |          |
| 6     | PCB     | -       | 1   | MAX31875PMB         | MAXIM                        | PCB               | PCB Board:MAX31875PMB1 EVALUATION KIT                                                              |          |
| TOTAL |         |         | 6   |                     |                              |                   |                                                                                                    |          |

# MAX31875 EV Kit Schematic

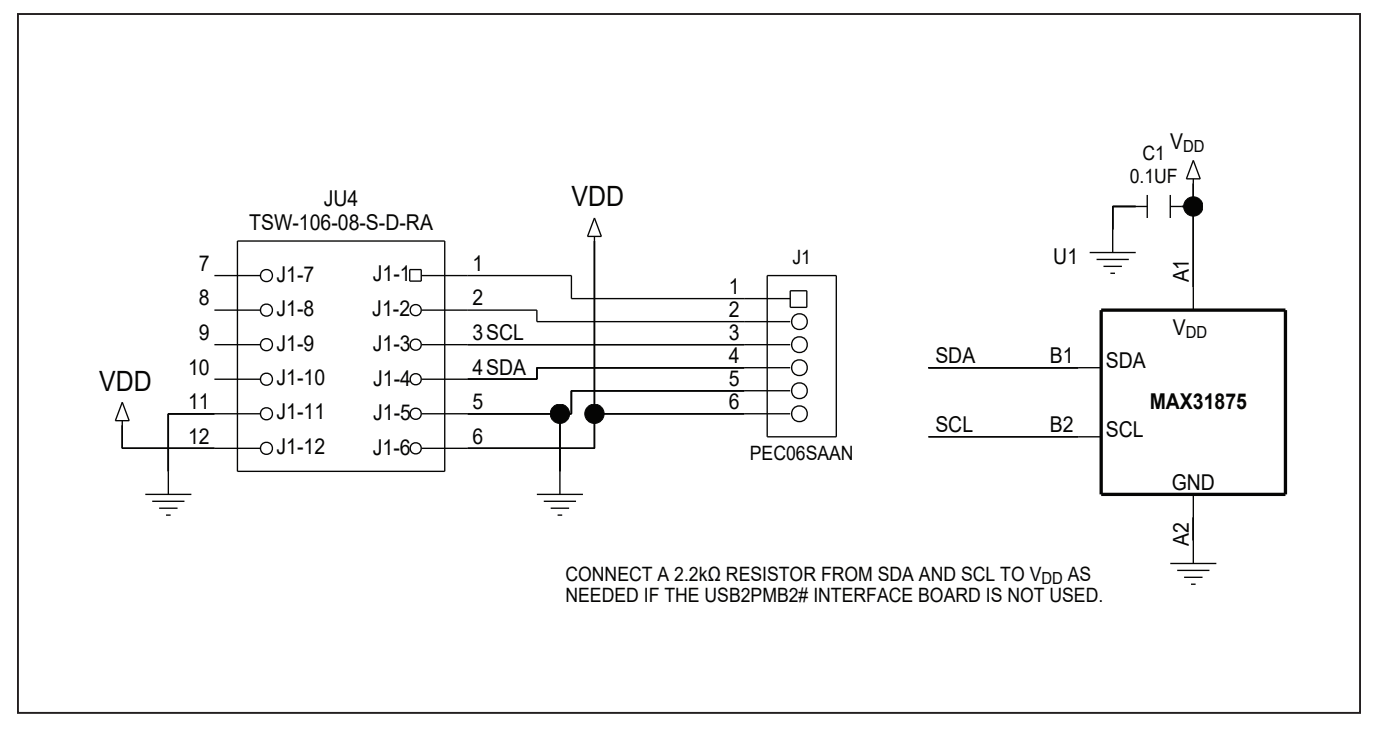

# Evaluates: MAX31875

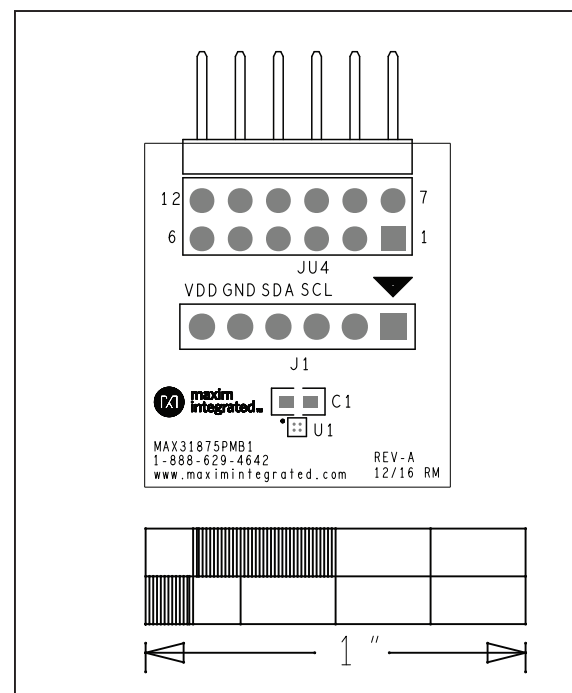

MAX31875 EV Kit—Top Silkscreen

# MAX31875 EV Kit PCB Layout Diagrams

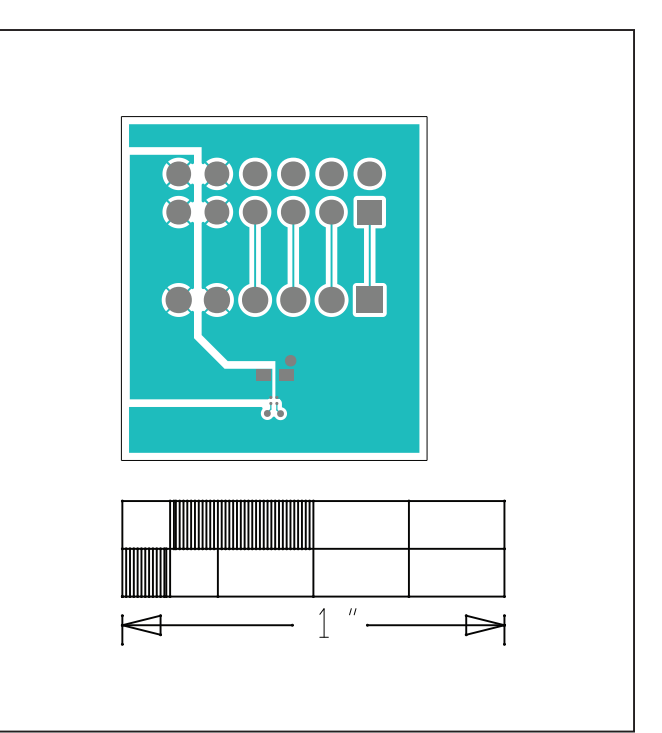

MAX31875 EV Kit—Top

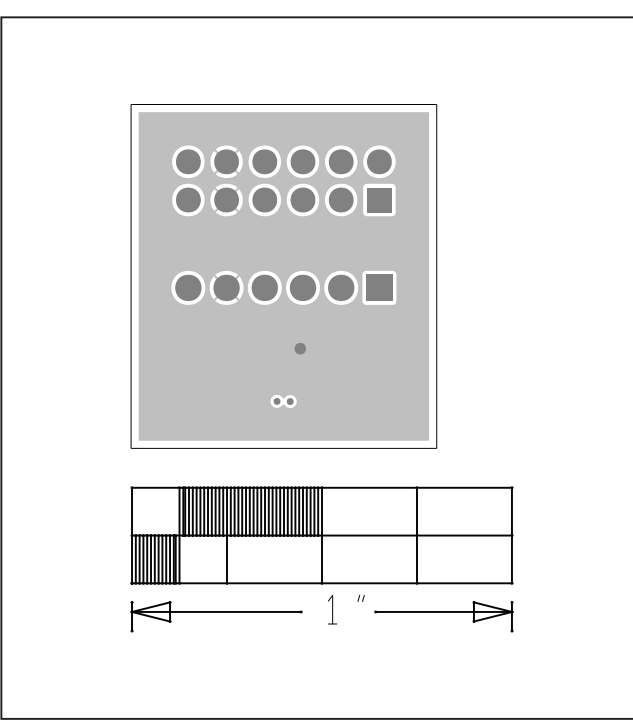

MAX31875 EV Kit—Layer 2

Evaluates: MAX31875

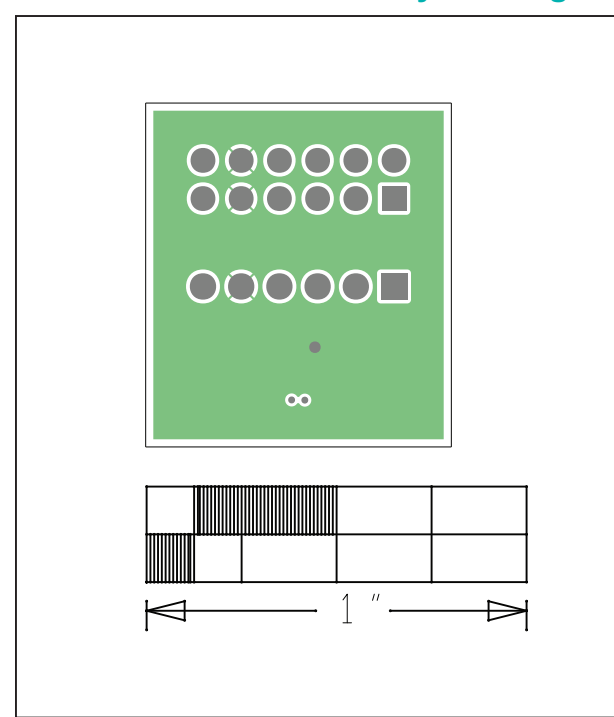

# MAX31875 EV Kit PCB Layout Diagrams (continued)

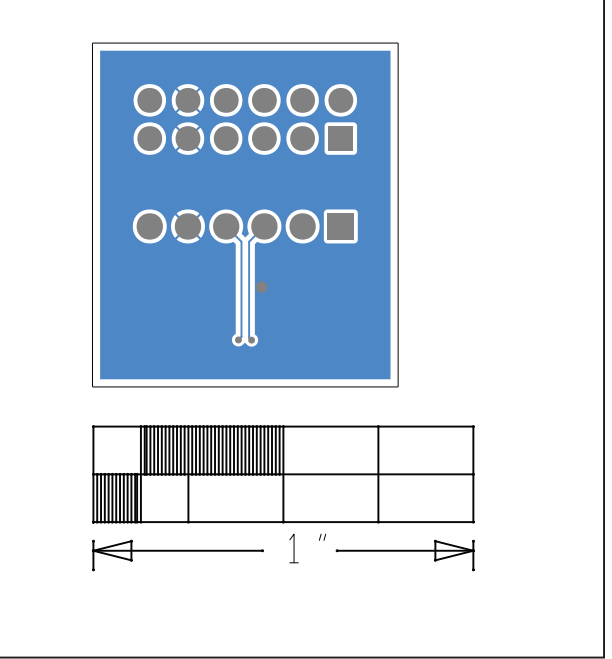

MAX31875 EV Kit—Layer 3

MAX31875 EV Kit—Bottom

# Evaluates: MAX31875

### **Revision History**

| REVISION | REVISION | DESCRIPTION     | PAGES   |
|----------|----------|-----------------|---------|
| NUMBER   | DATE     |                 | CHANGED |
| 0        | 8/17     | Initial release | —       |

For pricing, delivery, and ordering information, please contact Maxim Direct at 1-888-629-4642, or visit Maxim Integrated's website at www.maximintegrated.com.

Maxim Integrated cannot assume responsibility for use of any circuitry other than circuitry entirely embodied in a Maxim Integrated product. No circuit patent licenses are implied. Maxim Integrated reserves the right to change the circuitry and specifications without notice at any time.

# **Mouser Electronics**

Authorized Distributor

Click to View Pricing, Inventory, Delivery & Lifecycle Information:

MAX31875EVKIT#